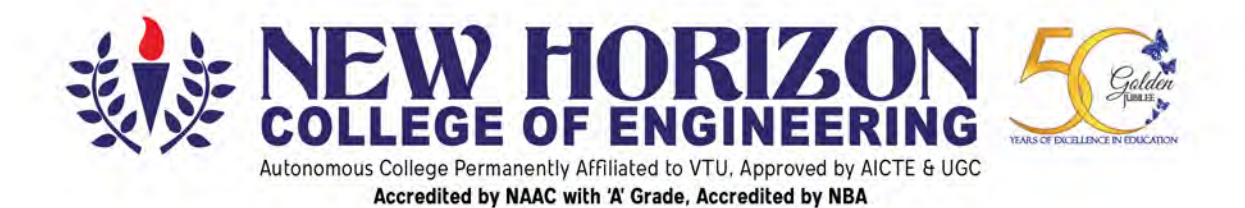

# BLENDED (ONLINE/OFFLINE) EXAMINATION MANUAL JULY 2020

# **MEMBERS OF COMMITTEE**

- Dr.Manjunatha, Principal NHCE
- Dr.Vijilius Helena Raj, Controller of Examinations
- Dr.Prashanth K.S , Deputy Controller of Examinations
- Dr.Revathi V, Deputy Controller of Examinations
- Dr.M.S.Ganesha Prasad, Dean ME & HOD
- Dr.Sheelan Misra, HOD- MBA

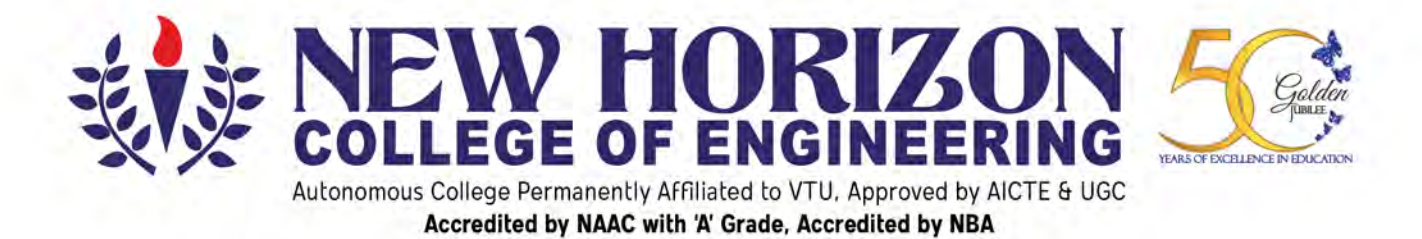

# **Contents**

- 1. Preamble
- 2. Circulars
- 3. Guidelines -online
  - 3.1. Mandatory requirements
  - 3.2. Instructions to students
  - 3.3. Instructions to Proctors
  - 3.4. User Manual

#### 4. Guidelines – offline

- 4.1 Instruction to Students (Standard Operating Procedure)
- 4.2 Instruction to invigilators

#### 5. Mock Exam

- 5.1 Instructions
- 5.2 Schedule

#### 6. Conduct of Examinations - Part I

- 6.1 Announcement of Timetable of SEE
- 6.2 **Registration to the Examination**
- 6.3 **Preparation of Answer Books**
- 6.4 Examination Question Paper
- 6.5 **Preparation of B-form and A-form**
- 6.6 **Pre Evaluation process**

## 7. Conduct Of Examinations – Part II

- 7.1 Instructions to Examiners
- 7.2 Valuation of Answer Books
- 8. Revaluation of Answer Scripts

#### 9. Publication of Results

- 9.1 **Publication of results**
- 9.2 **Preparation of Grade Score Sheet**
- 9.3 Result Analysis
- 10. Supplementary Examination

ANNEXURE

## 1. Preamble

Ensuing of this unprecedented situation of ongoing pandemic which has created chaos across the world, more exasperatedly the academic fraternity, the following manual is been developed.

Abiding to the UGC guidelines, and in synchronous with VTU directives regarding conduction of Examination in blended mode in view of the best interest, safety and health of all stake holders the institutional standard operating procedures are outlined.

To safeguard the students progression from academic environment to the societal environment, may it be the progression towards higher education, corporate world or entrepreneurial the academic evaluation is of paramount significance. In this endeavour, it is our outbound duty to protect the career prospects of students and facilitate this transition amidst this COVID-19 epidemiological situation. The manual is been prepared adhering to the Standard Operating Procedures (SOPs) notified amidst the Covid-19 pandemic by GoI/GoK, UGC/VTU.

# 2. <u>Circulars</u>

Students will be notified well in advance through NHCE website and all possible communication channels, regarding the formalities pertaining the blended mode of Examination.

Appended in the Annexure

# 3. <u>Guidelines – online</u>

## **3.1 Mandatory Requirements**

You will need to arrange one Laptop and one Smartphone for the use of SEE.

## Laptop

## Have a Laptop ready with the following specifications

- 1. Laptop with battery charge lasting at least 4 hours
- 2. Windows 7, 8, 8.1, or Windows 10 (no other Windows version will work)
- 3. Strong Internet connection with uninterrupted power supply for at least 5 hours in both the gadgets. (UPS Inverter etc.,)
- 4. Minimum 4 GB data pack available in the internet connection

# Please ensure you can retain this Laptop with you until the end of your last exam (PC not allowed)

#### Mobile

1) Any Android or Apple OS mobile are allowed

- 2) Ensure it has working both front and back cameras
- 3) Install Microsoft Lens app on the mobile (to scan the answer scripts)

## **Installation on Laptop**

- 1) Now on your laptop
- 2) Download SEB "Safe Exam Browser" by clicking this link

https://sourceforge.net/projects/seb/files/seb/SEB\_2.4.1/SafeExamBrowserInstall er.exe/download

- 1) Double click exe after download is complete
- 2) Select "Next"
- 3) Select "I accept the terms in the license agreement and select Next"
- 4) Select "Install"
- 5) Select "Finish"

#### **Important instructions:**

1. To ensure the smooth conduction of online Exam the students are required to download the Safe Exam Browser in their Laptop (which should be used during SEE), on or before 10<sup>th</sup> Aug 2020. For any technical assistance contact department coordinators.

2. Instruction to view Question Paper and to upload Answer scripts will be shared, before the MOCK test.

3. Please find attached answer script format (appended in the annexure) which should be used for final SEE. Answer scripts will not be valued if answered in any other sheets.

4. Pursuant to the fact, if any student could not arrange the above necessary IT facilities / Software /Network issues may appear for SEE in the offline mode as per SEE Timetable Aug-2020. Those students opting for offline mode should come to the Campus on the scheduled day one hour before the examination.

5. In case a student is unable to appear in the examination for whatever reason, he/she will be given an opportunity to appear in the immediate next examination, whenever it is conducted next in the campus with the return to normalcy.

6. Students opting for offline mode should inform respective department by 13<sup>th</sup> Aug 2020 through email.

#### **<u>3.2</u>** Instruction to Students

- A. Statutory requirements for ONLINE Examination
- Students are advised to make necessary arrangement needed for online Examination.
- 2. The environment should be noise free.
- Students are directed to be available on scheduled time, missing the schedule will lead to cancellation of exam.
- 4. Any form of external disturbance will lead to termination of SEE exam.
- 5. As per VTU directions the entire process will be recorded, hence adhere to appropriate dress code

6. Students should have sufficient answer sheets in the **prescribed format** which was mailed earlier and other stationeries like graph sheets calculator, etc required for the exam.

#### 7. Please mention page numbers on all the sheets of the answer script.

8. The students should have Laptop with internet connectivity. In addition to that you are required to join the meeting using Smart phone with audio (muted, un mute only when demanded by faculty member) & video to be ON **continuously for the entire session** of the exam until uploading the Answer Script.

9. For the complete exam session, proctor/invigilator will be connected, watching continuously through camera.

10. The students should maintain a posture in such a way that the smart phone camera should focus on the student and the surroundings.

11. Any form of malpractice will be strictly addressed as per the stipulated College/University policy

12. Any point of time if audio/video network runs off- exam will be cancelled, for that particular student and will be considered as absent.

13. Mobiles are allowed only for **remote-proctoring** during the exam session. The position of the mobile should not be altered during the examination

14. No breaks will be allowed till the student completes the examination.

15. The entire exam will be recorded using suitable online video-conferencing software, and will be monitored by College authorities during the examination session.

16. Once exam commences; no excuses of any movement from the seated position will be permitted.

17. The Google form link (for attendance) will be activated 20 minutes prior to the commencement of the examination and will be available for only first 30 minutes.

Attendance input is mandatory. Else considered as absent.

## B. <u>IMPORTANT INSTRUCTIONS TO STUDENTS WHEN EXAM SESSION</u> <u>STARTS</u>

1) Use browser Google chrome/ Firefox and Enter : moodle.contineo.in

2) User ID : USN

 Password : YYYY-MM-DD (example 13th Jan 2000 should be entered as 2000-01-13) 4) Please refer the USER MANUAL for detailed process of examination USER MANUAL

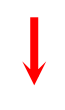

Microsoft Office Word 97 - 2003 Docu

- 5) Select semester end exam- To see the question paper Refer user manual
- 6) Select download configuration
- 7) Select open
- 8) Enter user name as USN and password as date of birth(YYYY-MM-DD) again
- 9) Select "Attempt quiz now"
- 10) Select "start attempt "
- 11) Select "question paper"
- 12) Select "Finish Attempt"
- 13) Select "Submit and all finish"
- 14) Select exit safe exam browser "Power button" in the bottom right corner of your screen
- 15) Select "Back to the course"

## C. How to upload the answer scripts please follow the below steps

IMPORTANT: PLEASE SCAN YOUR ANSWER SCRIPTS THROUGH MICROSOFT LENS APP AND MAKE SURE TO ARRANGE ANSWER SHEETS IN ASCENDING ORDER AND CONVERT IT INTO PDF.(FILE NAMEUSN-COURSECODE.PDF)

- 1) Select "upload answer scripts"
- 2) Select "Attempt quiz now
- 3) Select "Start attempt"
- 4) Select "File Symbol" or drag and drop the scanned pdf answer script
- 5) Select "Choose File"
- 6) Select "upload this scanned pdf answer script file"
- 7) Select "Finish attempt"
- 8) Select "Submit all and finish"

The tab "Submit all and finish" is a mandatory requirement, else the answer scripts will not be successfully uploaded.

Additionally, the same answer scripts should be emailed to the specified mail address.

#### **<u>3.3 Instructions to Proctors to conduct Online Examination</u></u>**

1. Upon the receipt of the set of students they need to invigilate, each invigilator has to create an exclusive WhatsApp group with his/her set of students.

2. Prior to the examination invigilators are required to create Google form to his/her set of students.

3. The Google form link (for attendance) should be activated 20 minutes prior to the commencement of the examination and will be available for only first 30 minutes.

4. Throughout the Examination each student should be proctored through online video conferencing Tool.

5. All invigilators are requested to be present 45 minutes prior to the commencement of the exam at MCA lab.

6. 30 minutes prior to the commencement of the exam, the invigilator should ensure that

a. All the respective students join the online meeting.

b. All the students are on mute and their video is on

c. The students focus their cameras in such as way that, their face along with the answer scripts (not the contents) is visible to the invigilator.

7. At the Scheduled time of the exam, the question paper will be released, through the Contineo Platform.

8. Invigilators should provide a time-warning to students 30 minutes and 5 minutes prior to the conclusion of the exam.

9. Invigilators should ensure that all the students have scanned and uploaded the answer scripts as well as mailed to the specified mail.ID, within 30 minutes after the conclusion of the stipulated exam time.

10. The entire exam will be recorded using suitable online video-conferencing software.

11. Any form of malpractice will be strictly addressed as per the stipulated College / University policy.

12. The tab "Submit all and finish" is a mandatory requirement, else the answer scripts will not be successfully uploaded.

13. Additionally, the same answer scripts should be emailed to the following mail address suitably.

## 4. Guidelines – offline

**<u>4.1</u>** Guidelines for students opting Examination in Campus (SOP)

1. Students must report to college 1 hour 30 minutes before start of examination in order to facilitate thermo gun check, hand sanitization and maintaining physical distancing.

2. Students must carry their College ID Card at all times.

3. Students must wear a fresh face mask and hand gloves at all times and locations, as per the requirement.

4. Students must disinfect their hands at the time of entry and after signing the Attendance sheet.

5. Students are permitted to carry their own hand sanitizer and water bottle into the exam hall, if they wish.

6. Students are strictly not allowed to share anything with other students, such as water bottle, hand sanitizer, calculator, drawing instruments etc.

7. Students must strictly maintain social distancing at all locations and avoid gathering.

8. Enter and exit college premises and exam hall in an orderly fashion and maintain adequate physical distance at all times. Do not gather in large numbers.

9. After the completion of examination, students are strictly advised to leave the campus. No one will be allowed to wait in the corridor as well.

10. If a student has symptoms of fever, cough and/or cold, they must request the college one day in advance, to seat you in a separate room. This will ensure the safety of your fellow students and staff.

11. Students with fever cough and/or cold must inform the college at least 1 day in advance so that arrangements to seat them in a separate room can be made.

12. If the malpractice case is detected, the room superintendent/Squad member will seize the incriminating materials and the answer script(s), and report the same to the Chief Superintendent immediately as per the procedure, and the student will be disqualified from the same examination.

#### **<u>4.2</u>** Instructions to Invigilators to conduct Offline Examination

1. The Invigilators are required to be present in the venue 45 minutes prior to the commencement of the examination.

2. The Invigilators, while on duty, should be continuously wearing face mask and hand gloves.

3. The students should be asked to wear face mask/face shield continuously.

4. The students should be asked to sanitize their hands after signing the attendance Sheet.

5. Keep the room properly ventilated.

6. Students having symptoms of fever cough and cold should be made to sit in a separate room.

7. Be vigilant to avoid the misconduct or malpractice during the examination

# 5. Mock Exam

#### 5.1 Instructions

- To ensure the smooth conduction of online Exam the students are required to download the Safe Exam Browser in their Laptop (which should be used during SEE), on or before 10<sup>th</sup> Aug 2020. For any technical assistant contact department coordinators.
- 2. Co-ordinator will assist for the procedural formalities to view Question Paper and to upload Answer scripts during MOCK test.
- Students are instructed hereby to be ready with 20 to 30 sheets, for uploading rehearsal during Demo.
- Pursuant to the fact, if any student could not arrange the above necessary IT facilities / Software /Network issues may appear for SEE in the offline mode as per SEE Timetable Aug-2020.

## 5.2 Schedule

The Schedule for Mock Exam for all the Final Year students who are appearing for online Examination.

| Mock Examination Schedule |            |                |  |  |
|---------------------------|------------|----------------|--|--|
| Branch                    | Date       | Time (a.m/p.m) |  |  |
| AUT                       | 11-08-2020 | 3.00-5.00      |  |  |
| CSE                       | 11-08-2020 | 10.30-1.00     |  |  |
| M.TECH- CSE               | 11-08-2020 |                |  |  |
| CV                        | 14/8/2020  | 9.30-11.30     |  |  |
| ISE                       | 13/8/2020  | 10.30-12.30    |  |  |
| EEE                       | 14/8/2020  | 12.30-3.00     |  |  |
| MEE                       | 14/8/2020  | 3.30-5.30      |  |  |
| MBA                       | 12-08-2020 | 10.00-1.00     |  |  |

# 6. Conduct of Examination : Part - I

The COE shall prepare the examination schedule well in advance, and shall publish the same in the college website. The information regarding the same shall be passed to heads of all departments. Examinations for all the programs of the terminal semester shall be conducted as per the examination calendar.

#### **6.1** Announcement of Timetable of SEE

The COE shall announce the timetable well in advance of various courses for terminal semester, and shall publish the same in the college website.

#### **6.2** Registration to the Examination

All students admitted in a program (UG & PG) with required attendance can remit the prescribed fee on or before the date fixed. The mode of fee remittance shall be through online or fee counter of college. Students with prescribed minimum attendance of the total duration of the course and possess other minimum qualification prescribed in the regulations for each course are eligible to appear for the semester examinations. The student shall submit the online filled application form duly signed by self. The list of candidates having sufficient attendance and who have paid the required fees shall be intimated by the head of the department before the deadline for registration for a particular examination.

A provision for electronically generating hall ticket is devised.

#### **6.3** Preparation of Answer Books

The format of the answer booklet in which the students are required to answer during online examination is appended.

#### **6.4 Examination Question Paper**

The question papers selected blind fold by the COE shall be uploaded in the Examination software and the student can view the same through Safe Exam Browser Mode. Safe Exam Browser Mode disables all the applications on the laptop, ensuring only the question paper is visible, for the entire duration of the examination.

For the students who opted offline mode examination, exact number of question papers as per seating arrangements are counted and placed in a sealed envelopes and shall be **dispatched to the rooms by the** deputy chief superintendent of examinations.

#### **6.5** Preparation of B-form and A-form

B.form will be prepared in a conventional way and distributed to the proctors/invigilators to mark the attendance of the students appeared for the examination, based on their physical presence verified on the video conference platform used, which could be verified through recording.

Based on the B-form, A-form is prepared course wise / branch wise.

#### **6.6 Pre Evaluation process**

For UG/PG examinations, all written answer books uploaded by students shall be verified as per A form within 30 minutes after the examination, and the same will be assigned to the valuators for digital valuation.

## 7. Conduct of Examination : Part - II

#### **7.1 Instructions**

The Examiners shall comply with the following instructions;

1. Every examiner engaged in the valuation of answer scripts shall be provided with a folder of maximum 10 answer books for digital valuation. After valuation the valuator should enter the marks in the software. The evaluation coordinator will verify the same along with the printout mark sheet after valuation.

2. Any discrepancy observed must be reported to the COE immediately.

3. All examiners in a subject should do their best to secure uniformity of marking.

4. 20% of the answer scripts will be moderated, in case of U.G, and P.G answer scripts will undergo double valuation.

5. The first valuator should use **red coloured** pen for valuation. **They shall** enter marks in the facing sheets only. No marking should be done anywhere in the answer area. This is mandatory for double valuation/moderation of answer scripts.

6. If the answer scripts have been revalued by second valuator in case of P.G and if there is a difference of more than 15 in score from the first valuation, then that particular answer book will be valued by the third valuator.

7. The scheme of valuation along with answers shall be provided for facilitating the valuation process. The COE shall instruct the examiners to abide by the scheme of valuation

8. Practical examinations will be held at department level of the college by respective Chairman of BOE.

#### 7.2 Valuation of Answer Books

1. In the case of the answer books having double valuation (PG program), marking shall be done only on the facing sheet / separate sheet provided.

2. For double evaluation, the first valuation shall be carried out by the internal examiner and the second by the external examiner. The final mark is taken as the average of the above two marks. Any decimal in this case shall be rounded off to the next higher digit.

3. If the variation in marks exceeds 15%, it shall be sent to a senior internal/external examiner for a third evaluation. In such cases the final mark will be calculated as the average of the third valuation mark and the one nearest to it from the two earlier evaluations.

4. In case the third evaluation score is equidistant between the first two evaluations, the third valuation mark will be retained as the final mark. There will be no further revaluation.

## 8. Revaluation of Answer Scripts

1. Answer scripts in certain courses where written is conducted shall qualify for revaluation.

2. A Candidate can apply for revaluation, of the answer scripts as per the announcement/circular from the office of the COE, after publishing the result of the current semester by paying the prescribed fee. The candidates shall submit the application to the office of the COE in the prescribed form. There shall be no restriction on the number of courses for which the candidate can apply for retotalling and/or photocopying of the answer scripts.

3. On receipt of the applications for re-totalling, photocopying and revaluation, office of the COE shall prepare the consolidate list of applications with USN, Course Code & Corse name for each of the above purposes facilitating the retrieval of the respective answer scripts. Office of the COE shall complete the process of addressing applications.

4. The examiner shall be provided with the scheme of valuation for the course and the revaluation marks shall be entered in a separate facing sheet.

5. Highest of Original marks & Revaluation marks shall be considered for grading.

#### 9. Publication of Results

#### 9.1 Publication of results

The entire process of calculating the final marks shall be automated using appropriate computer programs. The final approved result of the examination shall be published, and shall be posted in the college website, adhering to the VTU guidelines. The students can download the semester score sheet from the website. Printed department-wise result sheet will be sent to the respective departments.

#### 9.2 Preparation of Grade Score Sheet

Computerized grade cards shall be issued semester-wise after successful completion of the semester.

#### 9.3 Result Analysis.

The section dealing with the examination shall prepare statistics of the result with details such as:-

1. Name of examination with month and year.

2. Number of candidates registered for the examination.

3. Number of candidates appeared for the examination.

4. Number of candidates secured the minimum pass mark prescribed for each part of the examination and the aggregate marks required for a pass and number of candidates in each class.

5. Percentage of pass.

## **10. Supplementary Examination**

Candidates can write the supplementary examination conducted by the college as and when the current awful situation eases by submitting examination registration.

# ANNEXURE- 1

#### **NEW HORIZON COLLEGE OF ENGINEERING** OFFICE OF THE CONTROLLER OF EXAMINATION

NHCE/COE/SEE-EVEN 2020/

# <u>Circular</u>

dd-mm-yyyy

The Schedule of events in respect of Even Semester End Examination Aug 2020 for graduating Students of batches B.E 2016-20 (8th sem), M.Tech 2018-20 (4th sem), MBA 2018-20 (4th sem) & MCA 2017-20 (6th sem) only is given hereunder

#### 1. Semester End Examination - Aug 2020

- a) Theory Examination, has been scheduled from 17th Aug 2020, which will be conducted as a proctored online Examination as per the instruction of VTU.
- b) Project, Seminar and Internship will also be conducted as online Viva.
- c) Preparatory online classes for all final year students (B.E,M.Tech.MBA & MCA) will be conducted from 1st August 2020 to 14th Aug 2020, however attendance is not mandatory.
- d) Filled SEE application form (available in NHCE website) along with the fee receipt should be scanned and sent to the respective department heads as a PDF file saved as USN.pdf. (Eg.1NH16CS001.pdf)
- e) **Exam fee should be paid only through the online payment.** The detailed schedule and timetable will be announced on the NHCE website shortly.

#### 2. Supplementary Semester 2020

- a) The classes for the supplementary semester for the final year students with backlog courses will be conducted through an online platform from 1st Aug 2020 to 30th Aug 2020, for which CIE and attendance is mandatory. The detailed schedule and timetable for the classes will be announced by the respective departments shortly.
- b) Supplementary Examination will be scheduled in September 2020, where Theory Examination will be conducted as a proctored online Examination and Practical Examination will be conducted as offline (in NHCE Campus) as per the instruction of VTU. If a student fails to appear for the SEE practical Examination in person then the particular course will be assigned as F grade (fail grade) as per university norms. The Semester End Exam timetable will be announced on the NHCE website shortly.
- c) A student is allowed to register maximum 18 credits (max 4 Courses). Notification regarding the Supplementary Registration will be released shortly on the NHCE website.

<u>Note:</u> Further instructions, on the modalities of conducting the Examination online will be circulated.

#### Controller of Examination

Principal

|                                             | ANNEXIIRE-2                                  |                                                           |
|---------------------------------------------|----------------------------------------------|-----------------------------------------------------------|
| 7.5 1                                       |                                              |                                                           |
| ser Manual                                  |                                              |                                                           |
| elect " Semester End Exam- O                | <mark>en this to see questic</mark>          | on paper closes"                                          |
|                                             |                                              |                                                           |
| J JAYASREE                                  | Message                                      |                                                           |
|                                             |                                              |                                                           |
|                                             |                                              | Customico this page                                       |
|                                             |                                              | Customise this page                                       |
|                                             |                                              |                                                           |
| Timeline                                    |                                              |                                                           |
| O -                                         |                                              | t≞ ≁                                                      |
| Friday. 7 August 2020                       |                                              |                                                           |
| Semester End Exam - Open this to see t      | ne question paper closes"                    | 16:59                                                     |
| Attempt quiz now                            |                                              |                                                           |
| Upload answer script closes"                |                                              | Activate Windows 16:59                                    |
| Attempt quiz now                            |                                              | Go to Settings to activate Window                         |
| alact " Download configurativ               | n"/To download the                           | configuration of safe                                     |
| vam hrowcorl                                |                                              |                                                           |
| ann browsery                                |                                              |                                                           |
| DISCRETE MATHEMA                            | FICS AND GRAP                                | H THEORY                                                  |
| Semester End Exam - Open                    | his to see the question                      | n paper                                                   |
|                                             | Attempts allowed: 1                          |                                                           |
|                                             | This quiz opened at Friday, 7 August 2020,   | , 10:00 AM                                                |
|                                             | his quiz will close on Friday, 7 August 2020 | 0, 4:59 PM.                                               |
| This quiz has been or                       | nfigured so that students may only attempt   | it using the Safe Exam Browser.                           |
|                                             | Time limit: 30 mins                          |                                                           |
| The config key or browser exam keys could i | ot be validated. Please ensure you are usir  | ng the Safe Exam Browser with correct configuration file. |
| Download Safe Ex                            | m Browser Launch Safe Exam Browse            | er Download configuration                                 |
|                                             | Peak to the source                           | Activate Window                                           |
|                                             |                                              |                                                           |

Select on Open (to open the safe exam browser window)

Contineo

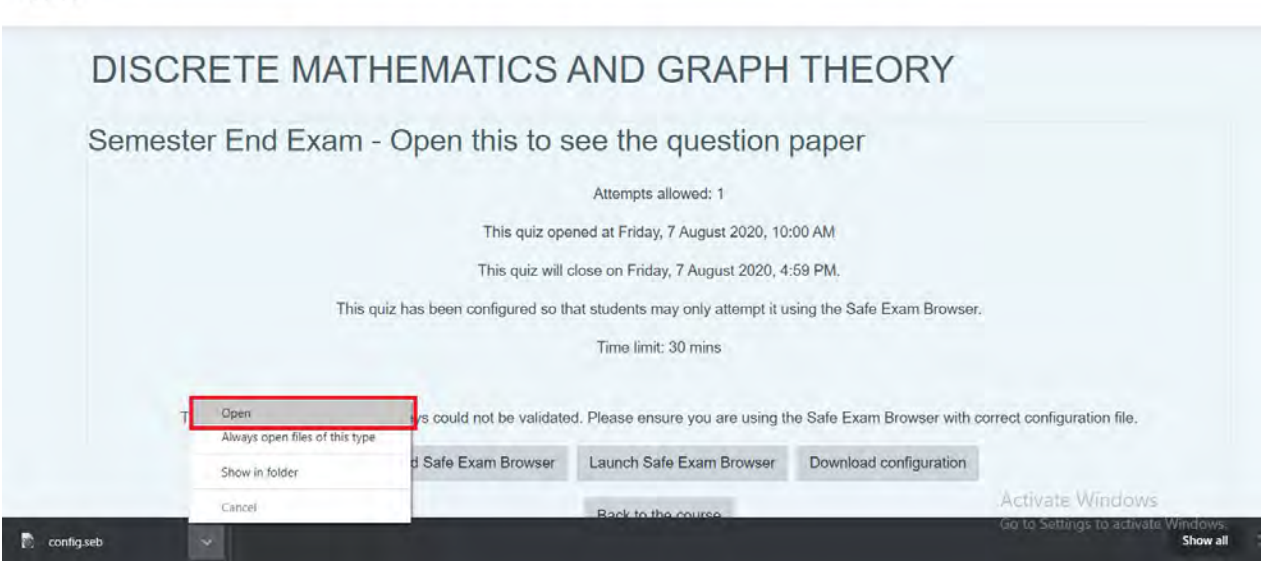

#### Here enter user name as USN

#### Password : Date of birh(YYYY-MM-DD) initially used

| Contineo Online Exam System: Log in to th | e site                         | CALL STREET, STREET, STREET, STREET, STREET, STREET, STREET, STREET, STREET, STREET, STREET, STREET, STREET, ST | - 5 X         |
|-------------------------------------------|--------------------------------|----------------------------------------------------------------------------------------------------|---------------|
|                                           | contin                         | 60                                                                                                    |               |
|                                           | Contineo Online Exam<br>System | Already have an account?                                                                                        |               |
|                                           |                                |                                                                                                    |               |
| 0                                         |                                |                                                                                                    | 3:34 PM 🔘 🌒 🕛 |

# Select " Attempt Quiz Now"

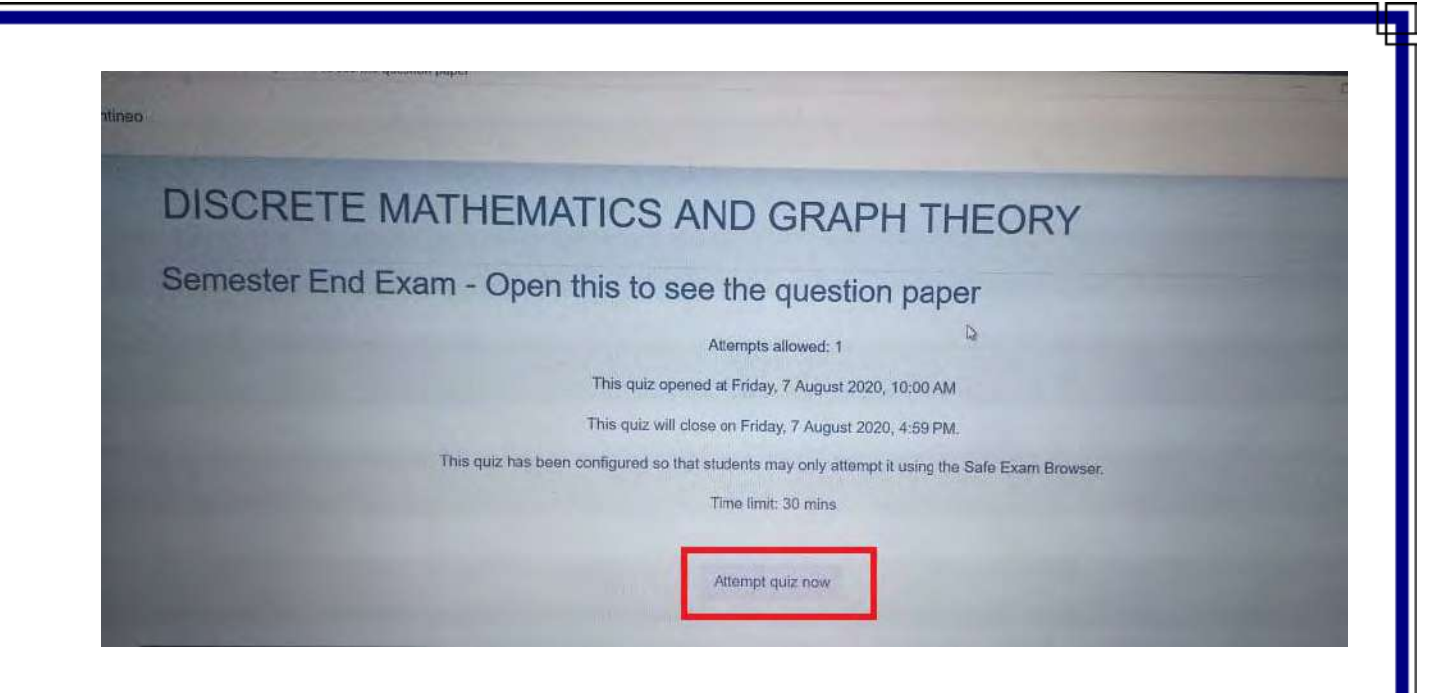

## Select " Start attempt"

| Start attempt | ×                                                                                                    |    |
|---------------|----------------------------------------------------------------------------------------------------|----|
| Time limit    |                                                                                                    |    |
|               | Your attempt will have a time limit of 30 mins. When you start, the timer will begin to count down and cannot be paused. You must finish your attempt before it expires. Are you sure you wish to start now? | 10 |
|               | Start atternal                                                                                                    |    |

Select " Question paper "(To see the question paper)

| Duestion 1    | Click here for Question Paper                                                                                                    |                                    | Quiz navigation   |
|---------------|----------------------------------------------------------------------------------------------------|------------------------------------|-------------------|
| lot yet       | Des la des des des des des des des des des des                                                                                                    |                                    |                   |
| Marked out of | Trace of the second second sec | Maximum size for new files: 23.8MB |                   |
| 10.00         |                                                                                                    | *** := =                           | Finish attempt    |
| Flag question | Files                                                                                                    |                                    | Time left 0:20:24 |
|               |                                                                                                    |                                    | THIS IST VIED I   |
|               | You can drag and drop                                                                                                    | files here to add them.            |                   |
|               | Accepted file types                                                                                                    |                                    |                   |
|               | Image (JPEG) ipeg ipg                                                                                                    |                                    |                   |
|               | PDF document off                                                                                                    |                                    |                   |
|               | Word 2007 document decx                                                                                                    |                                    |                   |
|               | Word document doc                                                                                                    |                                    |                   |

# Select " Finish Attempt "(To finish the writing exam)

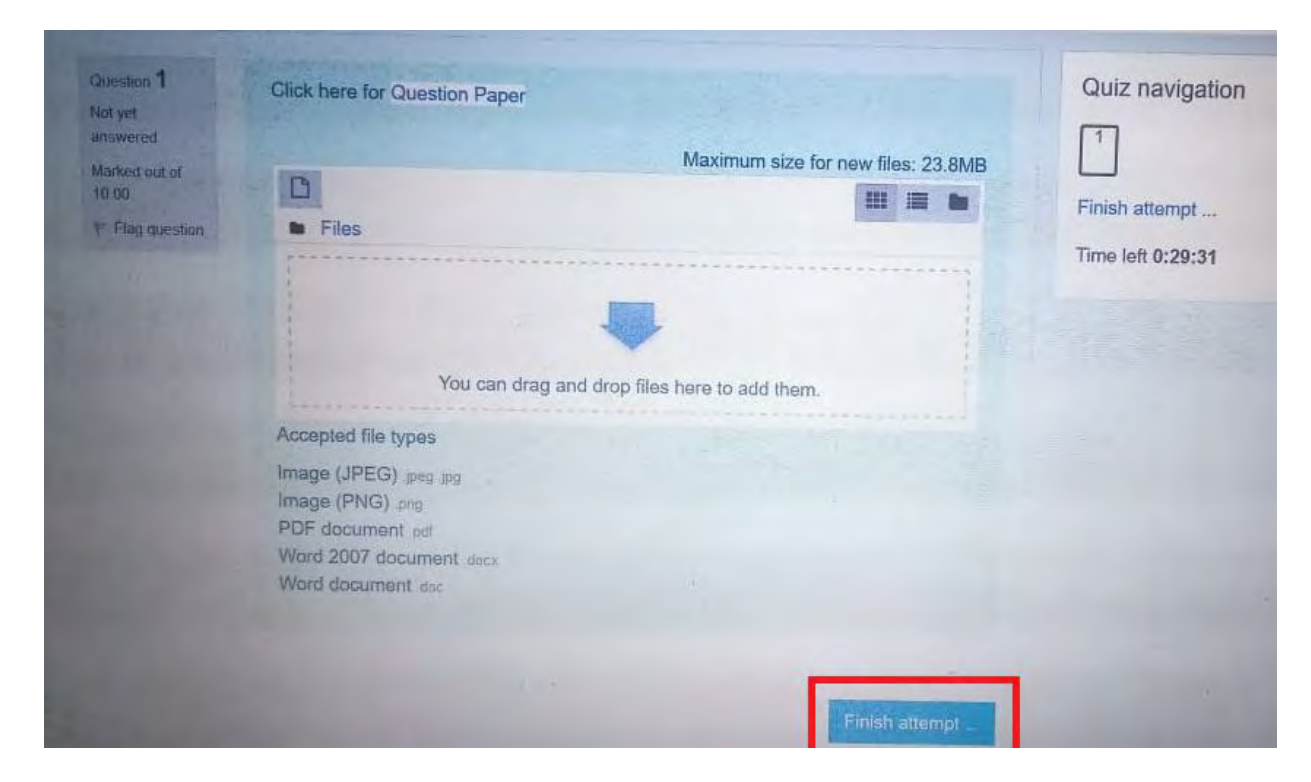

Select "Submit all and finish" (Which confirm exam writing completion)

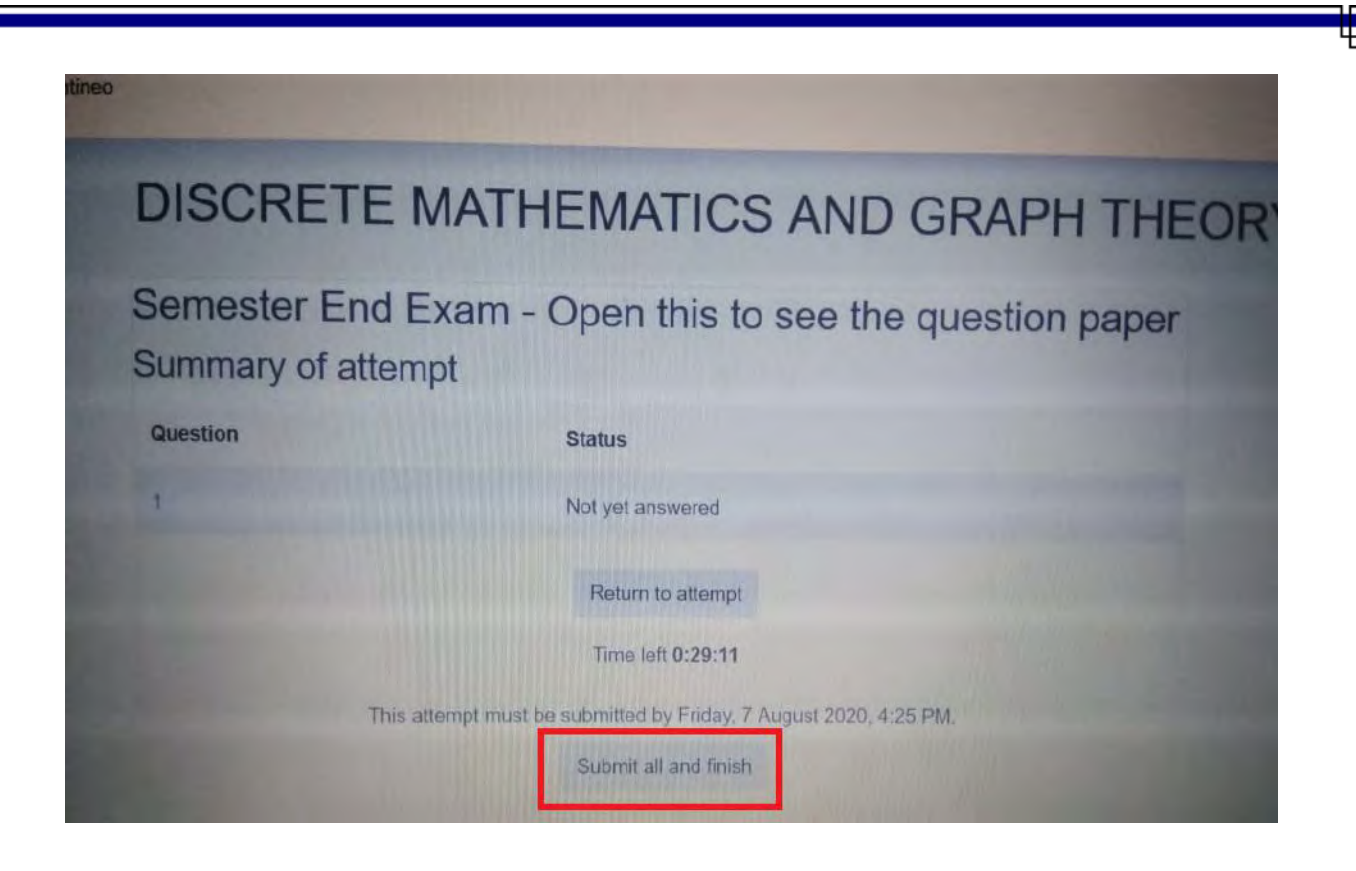

# Select" Power Button " (To Quit the Safe exam browser,enter Password as"contineo").

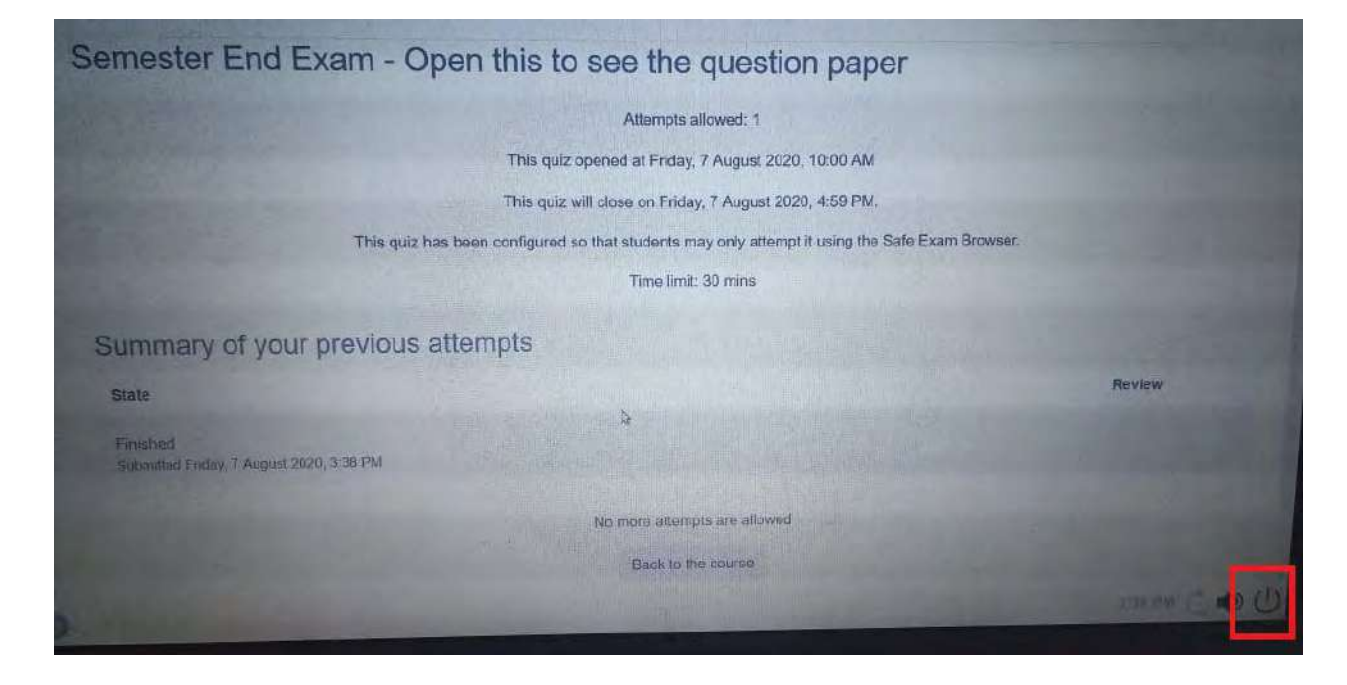

Select "Back to the Course"(Go back to the main page of the course)

# DISCRETE MATHEMATICS AND GRAPH THEORY

# Semester End Exam - Open this to see the question paper

Attempts allowed: 1

This quiz opened at Friday, 7 August 2020, 10:00 AM

This quiz will close on Friday, 7 August 2020, 4:59 PM.

This quiz has been configured so that students may only attempt it using the Safe Exam Browser.

Time limit: 30 mins

The config key or browser exam keys could not be validated. Please ensure you are using the Safe Exam Browser with correct configuration file.

Download Safe Exam Browser

Launch Safe Exam Browser

Download configuration

Back to the course

Select "Upload answer script" (To upload the answer script in the system)

# DISCRETE MATHEMATICS AND GRAPH THEORY

Dashboard

My courses 19CSE41

Your progress @

#### Instructions for examinations

1. TYPE the First and Last name in CAPITAL LETTERS and enter Student ID as USN (for example 1NH18CS009) nd date of birth in yyyy-mm-dd format as password

2. Strictly follow the instructions given by the Proctor (Invigilator) during the examination.

3. Use A4 size white sheets (not ruled sheets) ONLY for writing the exams.

4. Students are not to minimize the screen while taking exam. The screen will be automatically locked and screen will be unlocked by mentioning the reason for minimizing screen. This information need to be brought to the notice of invigilator.

5. If you open another browser while taking examination then it will be considered as 'Malpractice' and will be referred to the "Mal Practice Committee (MPC)'

6. Plagiarism check will be done online by the system itself. Person who has copied and from whom it is copied both will be referred to the MPC and action will be taken on both.

7. Scan and upload the answer papers with proper position and background as shown in figure. If there are any issues during the ONLINE examination, communicate immediately to the respective invigilator. EXAMINATION SECTION Page 3 of 3

8. Answer sheets need to be scanned in portrait style plain background (as shown below) for uploading in 'Moodle'.

9. For uploading of scanned answer pages, additional 30 minutes are allotted to all the students. 10. Write USN, subject code on Top right corner and page numbers on bottom right corner ex: - Page 01.....Page 06. Ensure that all the answer sheets are uploaded before pressing the "SUBMIT" button on Moodle.

12. Makeup exam of SEE of all courses will be conducted once the lockdown period is over for all the students who remain absent or fail to take proctored online examination due to technical problem

😑 Semester End Exam - Open this to see the question paper

Upload answer script

Select " Attempt Quiz Now"

| Dashboard       | My courses | 19CSE41 | General     | Uplo      | oad ansv  | ver script |            |        |  |
|-----------------|------------|---------|-------------|-----------|-----------|------------|------------|--------|--|
| pload o         | answer s   | cript   |             |           |           |            |            |        |  |
| Ipload answer s | cript      |         |             |           |           |            |            |        |  |
|                 |            |         |             | At        | ttempts   | allowed: 1 |            |        |  |
|                 |            |         | This quiz o | opened    | at Friday | , 7 August | 2020, 10:  | 5 AM   |  |
|                 |            |         | This quiz w | ill close | on Frida  | y, 7 Augus | t 2020, 4: | 59 PM. |  |
|                 |            |         |             | Ti        | ime limit | 30 mins    |            |        |  |
|                 |            |         |             | A         | Attempt   | quiz now   | 1          |        |  |

# Select " Start attempt"

| Upload answer script | Start attemp | t                                                                                                    |
|----------------------|--------------|----------------------------------------------------------------------------------------------------|
|                      | Time limit   |                                                                                                    |
|                      |              | Your attempt will have a time limit of 30 mins. Whe<br>you start, the timer will begin to count down and |
|                      |              | cannot be paused. You must finish your attempt before it expires. Are you sure you wish to start now     |
|                      |              |                                                                                                    |
|                      |              | Start attempt Cancel                                                                                     |
|                      |              | Attempt quiz now                                                                                         |

Select "File Symbol" (To upload the file) <mark>Or Drag and drop the file</mark>

| Question Uploa     | ad file                                               |
|--------------------|-------------------------------------------------------|
| Not yet            |                                                       |
| unswered           | Maximum file size: 23.8MB, maximum number of files: 2 |
| Marked out of 1.00 | H II II II II II II II II II II II II II              |
| Flag auestion      | Files                                                 |
|                    |                                                       |
|                    |                                                       |
|                    | You can drag and drop files here to add them.         |
| l<br>h = a = a     |                                                       |
| Accep              | pted file types                                       |
| Dealth             | mont files does does not a stand with out off         |

Select "Choose file" (To choose your file to be upload)

# Select "Upload this file" (To upload the file)

| in Recent files                                       |                                                     |   |
|-------------------------------------------------------|-----------------------------------------------------|---|
| <b>upload a file</b><br>In Private files<br>Wikimedia | Attachment<br>Choose File No file chosen<br>Save as |   |
|                                                       | Author<br>J JAYASREE                                |   |
|                                                       | Choose licence 🕢                                    | ÷ |

Select " Finish Attempt "(To finish upload answer script)

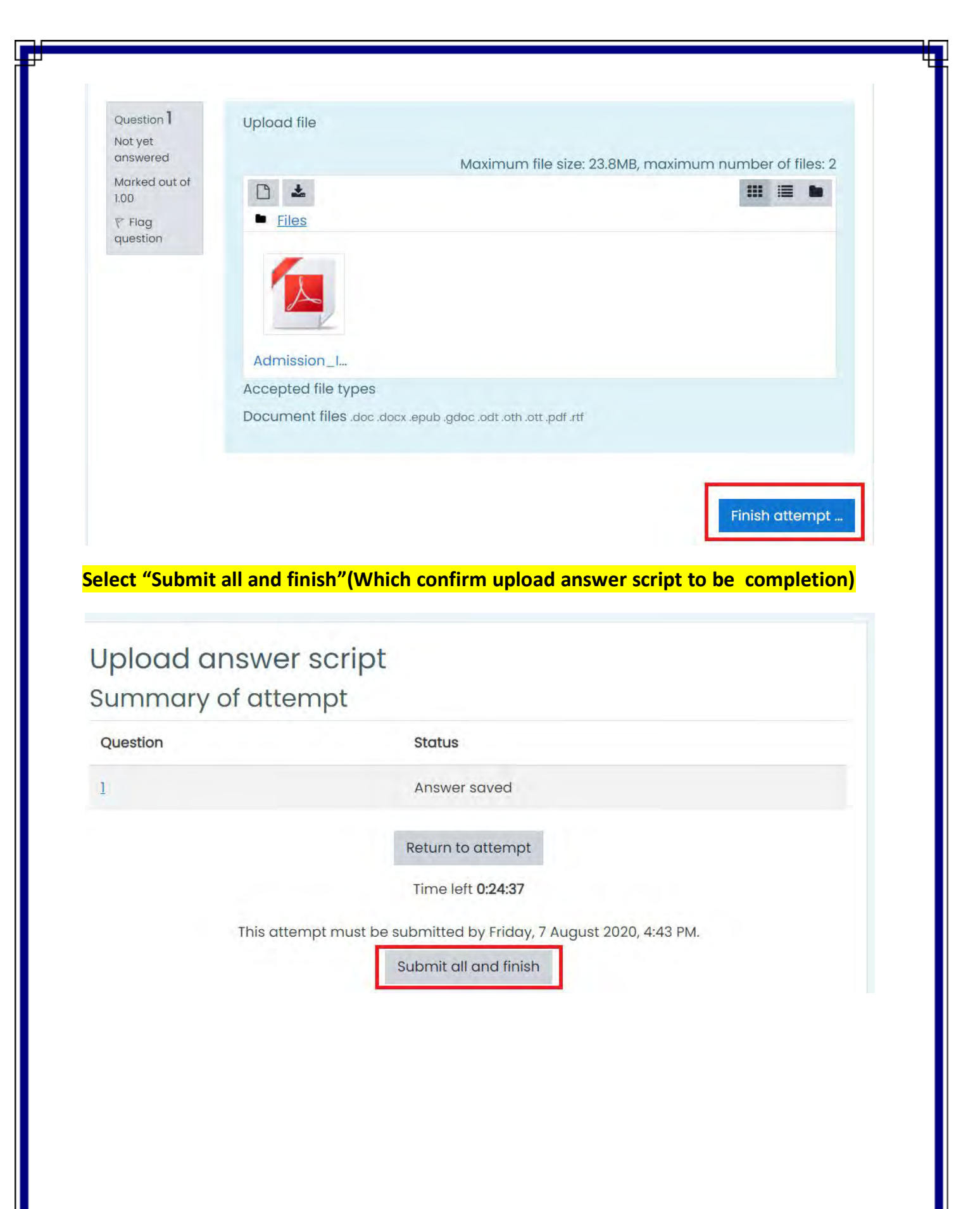

# **ANNEXURE-3**

# **Answer script format**

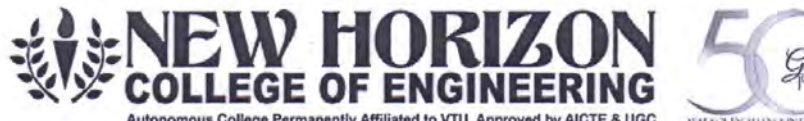

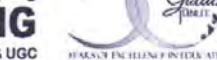

Autonomous College Permanently Affiliated to VTU, Approved by AICTE & UGC Accredited by NAAC with 'A' Grade, Accredited by NBA New Horizon Knowledge Park, Ring Road, Bellandur Post, Bengaluru 560 103

#### SEE ANSWER BOOKLET

| Program: BE / MTech / MBA/ MCA<br>(Pls Tick appropriately) | Branch:<br>Semester:    |
|------------------------------------------------------------|-------------------------|
| Month and Year of SE                                       | E Examination: Aug-2020 |
| Course Name :                                              | Course Code :           |
| USN:                                                       |                         |
| NAME:                                                      | Signature with date:    |
| Answer                                                     |                         |
|                                                            |                         |
|                                                            |                         |
|                                                            |                         |
|                                                            |                         |

| Q.No.                   |                               |  |
|-------------------------|-------------------------------|--|
|                         |                               |  |
|                         |                               |  |
|                         |                               |  |
|                         |                               |  |
|                         |                               |  |
|                         |                               |  |
|                         |                               |  |
|                         |                               |  |
|                         |                               |  |
|                         |                               |  |
|                         |                               |  |
|                         |                               |  |
|                         |                               |  |
|                         |                               |  |
|                         |                               |  |
|                         |                               |  |
|                         |                               |  |
|                         |                               |  |
|                         |                               |  |
|                         |                               |  |
|                         |                               |  |
|                         |                               |  |
|                         |                               |  |
|                         |                               |  |
|                         |                               |  |
|                         |                               |  |
|                         |                               |  |
|                         |                               |  |
|                         |                               |  |
|                         |                               |  |
|                         |                               |  |
|                         |                               |  |
|                         |                               |  |
| invoture of the student |                               |  |
| ignature of the student |                               |  |
| IHCE – SEE Aug -2020    | Can use backside of the paper |  |
|                         |                               |  |

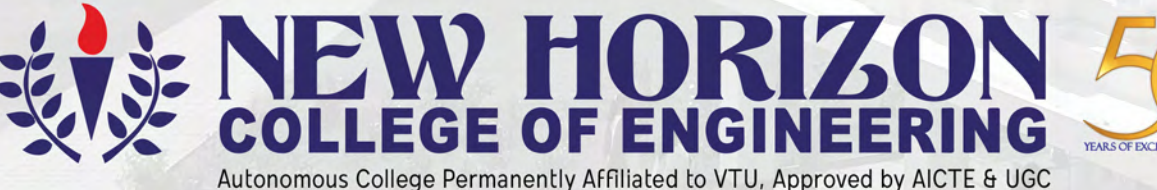

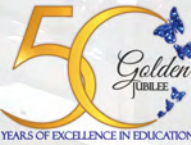

utonomous College Permanently Affiliated to VTU, Approved by AICTE & UG Accredited by NAAC with 'A' Grade, Accredited by NBA

# +91 9880534935, 080-66297777

www.newhorizonindia.edu New Horizon Knowledge Park, Ring Road, Near Marathalli, Bengaluru-560103